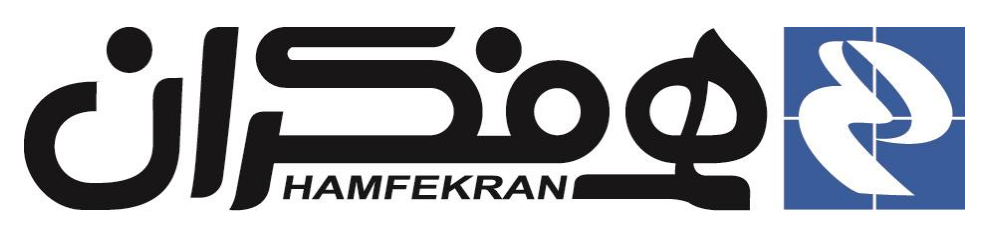

# گروه فناوری اطلاعات همفکران

# سامانهی جامع نظام دامپزشکی جمهوری اسلامی ایران

# ثبت نام و صدور کارت عضویت

راهنمای کاربری

# CITT.eGOV.Veterinary.MembershipCards.UserGuide

نسخه ۳٫۰٫۰

www.hamfekrangroup.ir info@hamfekrangroup.ir

1896/10/18

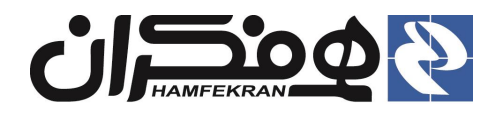

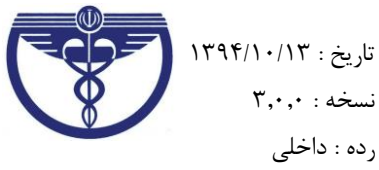

دامپزشکی:

#### توجه !

• برای ورود به سامانه از مرورگر اینترنتی Mozilla Firefax استفاده نمایید.

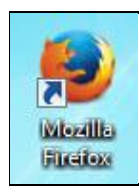

تعریف عضو جدید: شخصی است که در یکی ازمقاطع دانشگاهی رشتههای مرتبط با سازمان نظام دامپزشکی فارغ التحصیل
 شده و سابقهٔ عضویت قبلی در سازمان نداشته و "فاقد کد(شماره) نظام دامپزشکی" می باشد.

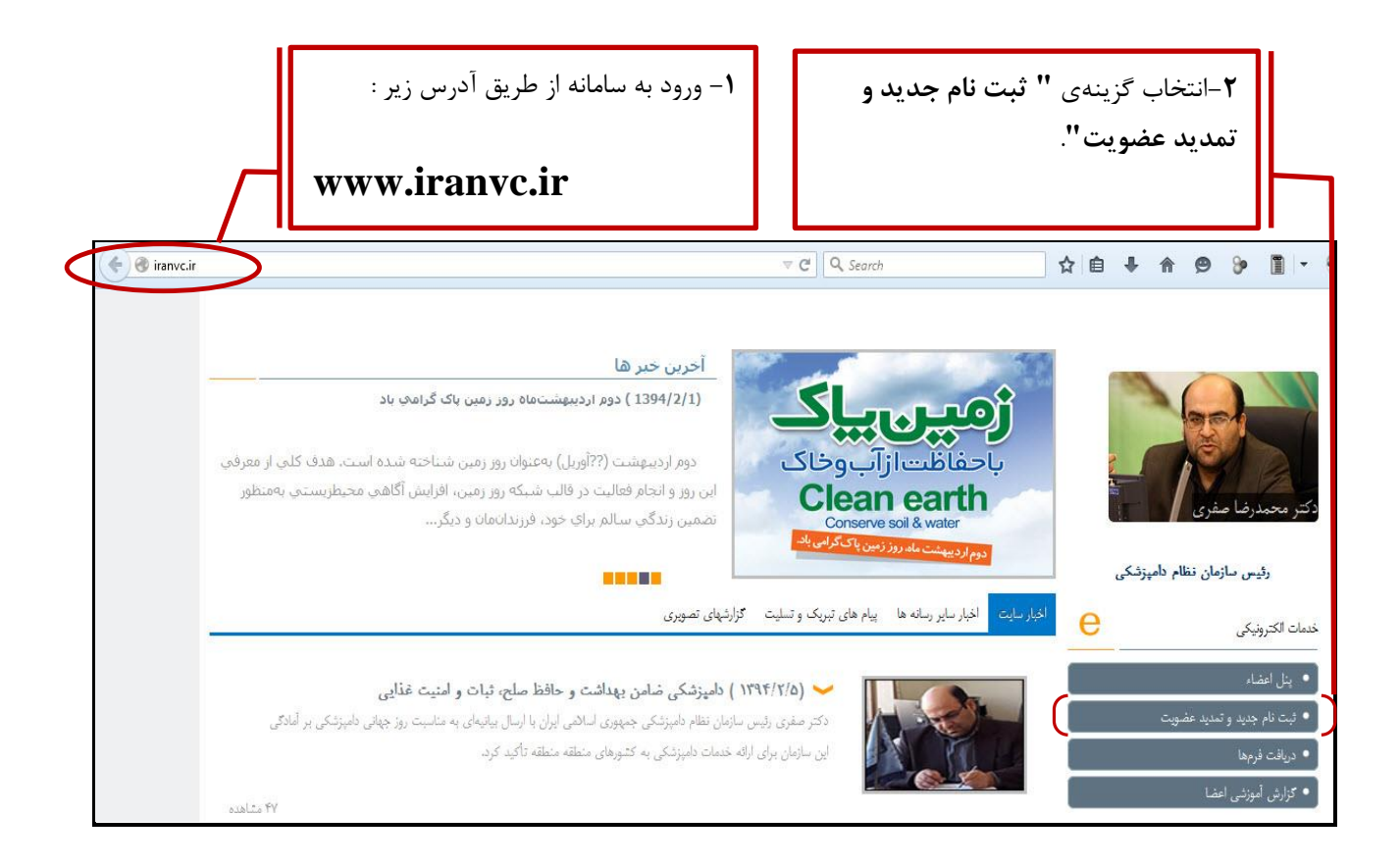

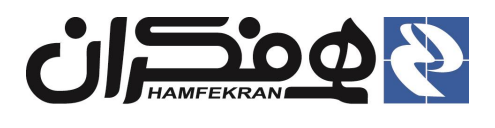

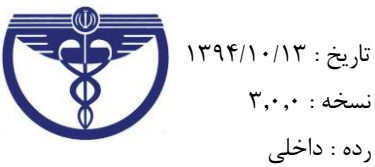

# ۲. شرح جزئیات مرحلهی اول ثبت نام :

# ۲٫۱ جستجوی اطلاعات برای اعضای قدیمی سازمان که کد نظام دامپزشکی دارند:

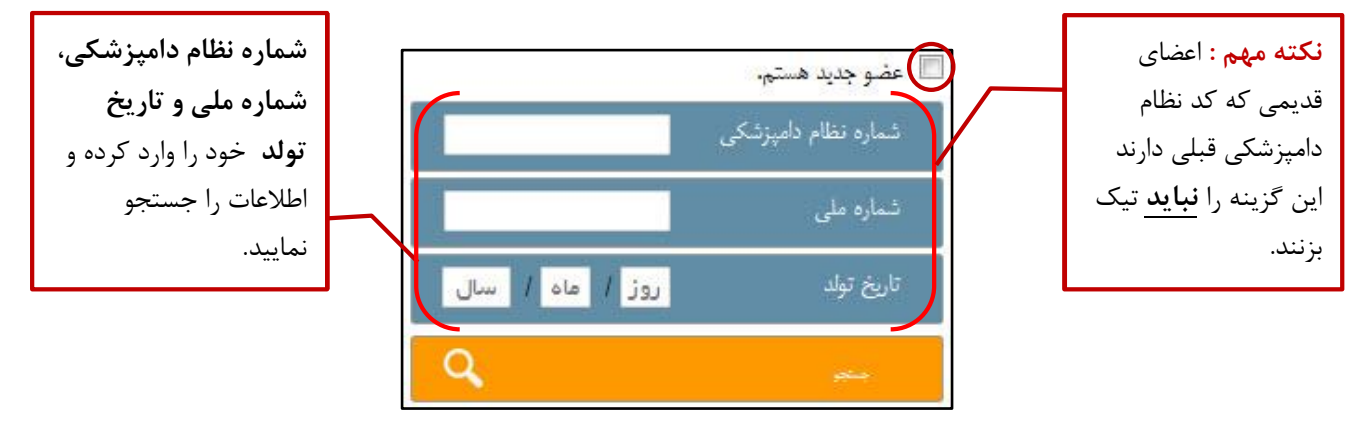

۲٫۲ جستجوی اطلاعات برای فارغ التحصیلان غیر عضو و فاقد نظام دامپزشکی قبلی :

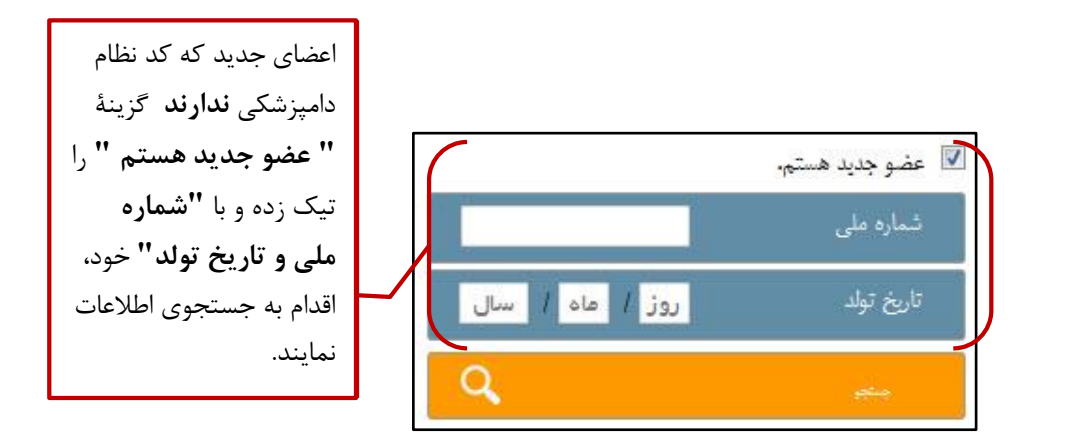

- جستجوی موفق، مشاهدهٔ تعهد نامه و ادامهٔ فرآیند:
- 🗸 فرم تعهد نامه با نام و مشخصات شما نمایش داده می شود.
- ✓ لطفا مفاد تعهد نامه را پس از مطالعۀ دقیق ، تایید نموده و روی گزینۀ "ثبت و ادامه" کلیک نمایید :

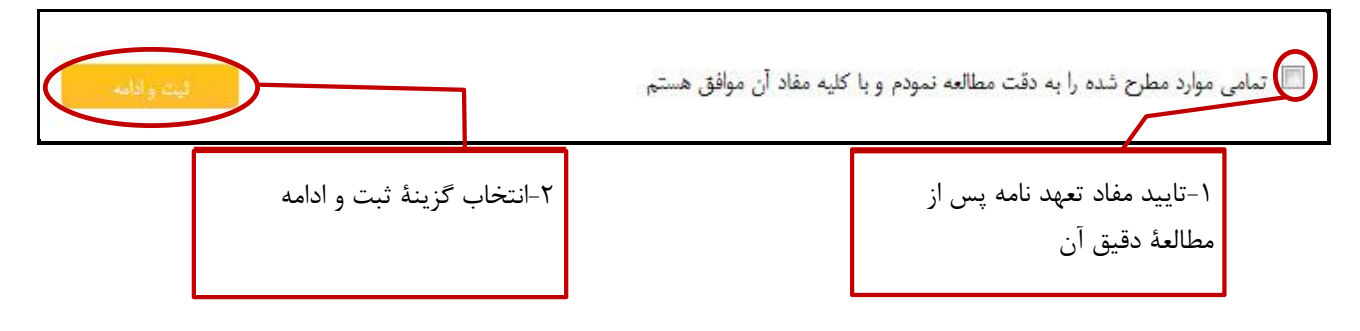

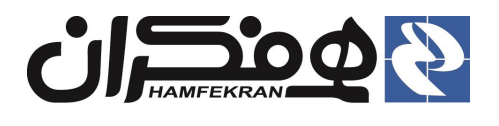

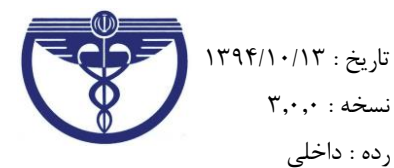

رده : داخلی

- جستجوی ناموفق و امکان ثبت اطلاعات:
- ۲ در صورت ناموفق بودن جستجو، فرم ثبت نام فعال و در اختیار کاربر قرار می گیرد. • فرم را تكميل و با انتخاب گزينهٔ "ثبت اطلاعات" وارد فرم تعهد نامه خواهيد شد.

| در صورت ناموفق بودن جستجو،<br>اطلاعات را ثبت نمایید                    |                                |                                | ای                        | د پایه شناسنامه ا      | اطلاعات                  |
|------------------------------------------------------------------------|--------------------------------|--------------------------------|---------------------------|------------------------|--------------------------|
| ٩١ / ٧٠ / ٩٥٣                                                          | خ تولد:*                       | تاري                           | V19054                    |                        | شماره ملی:               |
| سردارزاده                                                              | خانوادگی:*                     | نام                            |                           | محمد                   | نام:*                    |
| 1 844                                                                  | ارە شئاسئامە:*                 | ئم                             |                           | على                    | نام پدر: <b>*</b>        |
|                                                                        |                                |                                |                           |                        | 1)                       |
| ۲- با کلیک بر روی این آیکن،<br>فایل عکس پرسنلی خود را بارگزاری نمایید. | رم را <b>با دقت</b>            | ، فیلدهای اطلاعاتی ف<br>نمایید | <b>ن اوليه :</b><br>تكميل | ت اطلاعات              | ۲,۳ ثب                   |
| (شرایط استاندارد عکس، در پیوست همین                                    |                                |                                |                           | هات ادلیه              | • ثبت اطلا               |
| سند را مطالعه فرمایید.)                                                |                                |                                |                           |                        |                          |
|                                                                        | انتخاب نماييد                  | شهر:*                          | نمایید 💌                  | انتخاب                 | استان:*                  |
| بال                                                                    | 41   v•   P۵ <sup>4</sup>      | تاريخ تولد:*                   | V1905                     | 4 ° F ° °              | شماره ملی:*              |
|                                                                        | سردارزاده                      | نام خانو <mark>ادکی:*</mark>   |                           | محمد                   | تام: <mark>*</mark>      |
| ( <sup>v</sup> <b>⊥</b> + J∕   )                                       | 1 984                          | شماره شناسنامه:*               |                           | على                    | نام پدر:*                |
|                                                                        |                                | تاريخ فارغ التحصيلي:*          |                           |                        | تلفن همراه:*             |
|                                                                        | انتخاب نمایید                  | رشته تحصيلی:*                  | نماييد 💌                  | ی <sup>:*</sup> انتخاب | مقط <mark>ع</mark> تحصيل |
|                                                                        |                                |                                | 🔊 زن                      | ۰ مرد                  | جنسيت:*                  |
| 5                                                                      | .1                             | . <b></b>                      |                           | ک:*                    | يست الكترونيا            |
|                                                                        | بت اطلاعات پس از<br>اسالاد اسه | ۱−د<br>>                       |                           |                        |                          |
|                                                                        | ل اطلاعات قرم.                 | ىكمي                           |                           |                        |                          |

#### توجه بسيار مهم !

- از ثبت شماره موبایل و آدرس ایمیل (پست الکترونیک) تکراری جداً خودداری نمایید، در غیر اینصورت فرآیند ثبت نام شما با خطا مواجه خواهد شد.
- اطلاع رسانی های آتی از طریق همین شماره موبایل و آدرس ایمیل، انجام خواهد شد لذا از ثبت درست آن مطمئن شوید.

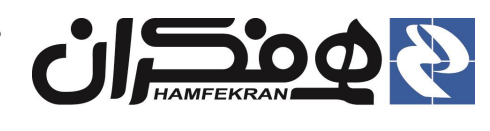

عکس ارسالی (عکس ۴ × ۳ و حداکثر حجم ۱۰۰ کیلو بایت با اندازه ۴۰۰ × ۳۰۰ پیکسل با زمینه سفید و بدون
 حاشیه متن و نوشته و سایه و با وضوح کامل) بر روی کارت درج خواهد شد. از ارسال عکسهای مخدوش جداً
 خودداری نمایید. در غیر اینصورت، کارت صادر نخواهد شد.

#### توجه توجه !

عکسهای پرسنلی بارگذاری شده در سامانه باید با شرایط استاندارد تعریف شده مطابقت داشته باشد. برای آگاهی از کیفیت و شرایط ارسال عکس، بخش پیوست همین سند را مطالعه نمایید.

۲,۳,۱ بررسی و تایید اطلاعات :

|                                                                                   |                                                                | ات اوليه                                                                   | 🙁 تائيديه اطلاء                                                                          |
|-----------------------------------------------------------------------------------|----------------------------------------------------------------|----------------------------------------------------------------------------|------------------------------------------------------------------------------------------|
| سردارزاده<br>۱۳۸۹ - ۱۳۸۹<br>ش را بررسی و تایید                                    | نام خانوادگی :<br>۲۱ - ۱۰ - ۲۱<br>۱ - اطلاعات هر بخن<br>نمایید | محمد<br>۷۱۹۰۶۲۰۴۰۰<br>علی                                                  | نام:<br>شماره ملی:<br>نام پدر:<br>تلفن همراه:                                            |
| اطلاعات فردی مورد تایید می باشد ()<br>تھران<br>اطلاعات آدرس مورد تایید می باشد () | شهر :<br>cohamfe                                               | تھران<br>kran@gmail.com                                                    | استان:<br>پست الکترونيکي:                                                                |
| صيلى: ١٣٩٣/٠٥/٠٢<br>اطلاعات تحصيلى مورد تاييد مى باشد                             | تاريخ فارغ التح                                                | به ویرایش، گزینهی اصلاح<br>نمایید در غیر این صورت<br>وارد مرحلهی بعدی شوید | <ul> <li>۲- در صورت نیاز</li> <li>اطلاعات را انتخاب</li> <li>اطلاعات را ثبت و</li> </ul> |

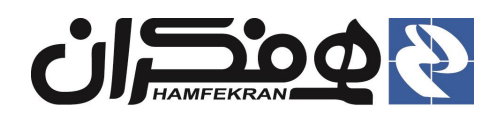

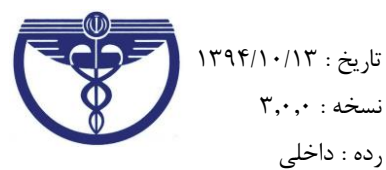

# ۲٫۴ دریافت کد رهگیری از طریق پیام کوتاه و ثبت آن در سامانه:

پس از ثبت اطلاعات بلافاصله کد رهگیری، به صورت پیامک به شماره موبایل شما ارسال خواهد شد.

| <ul> <li>تائيد شماره تلفن</li> </ul>   | فن همراه                                   |                                 |                       |                                          |
|----------------------------------------|--------------------------------------------|---------------------------------|-----------------------|------------------------------------------|
| استان:                                 | تهران                                      | شهر:                            | تهران                 |                                          |
| شمارہ ملی:                             | Y19.57.F                                   | تاريخ تولد:                     | 1204.1/12             | عکس تحصی                                 |
| نام:                                   | محمد                                       | نام خانوادگی:                   | سردارزاده             |                                          |
| تلفن همراه:                            | +9.179970098                               | تاريخ فارغ التحصيا              | ی: ۱۳۹۳/+۵/۰۲         | <b>توجه !</b> در صورت عدم دریافت کد      |
| نام پدر:                               | على                                        | کر هگ م د بافت شده              | 1170                  | رهگیری گزینهی "درخواست ارسال<br>" میر در |
| مقطع تحصيلى:                           | کارشناس ارشد                               |                                 | امپزشکی               | مجدد را انتخاب نمایید.                   |
| جنسيت:                                 | مرد گزی                                    | ریی پیسک و محالب<br>می "ثبت کد" | cohamfekran@gmail.com |                                          |
| در صورت عدم ارسال<br>محل ثبت کد رهگیر: | یال کد رهگیری بر روی دک<br>ئیری تلقن همراه | ه ارسال مجدد کد رهگیری کلیک     | نماييد:               | ینیدن(سال جند<br>یت که<br>نیزی           |

**توجه !** در صورت بروز اشکال در دریافت کد رهگیری، گزینهی **"درخواست ارسال مجدد"** را کلیک نمایید در غیر این صورت با شماره های پشتیبانی اعلام شده تماس حاصل نمایید.

#### ۲,۵ پرداخت هزینهی حق عضویت:

حق عضویت، طی محاسبات سیستمی دقیق و با استناد به اطلاعات اولیهٔ ثبت شده و سوابق متقاضی شامل مدت زمان عضویت، سطح تحصیلات متقاضی ( دکتری، دکتری تخصصی، تکنسین و ... ) و سایر موارد مندرج در پرونده، تعیین و وصول خواهد شد.

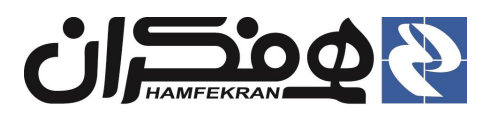

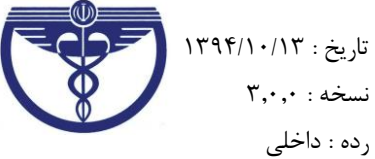

شرح فرآيند اجرا

#### ۲٫۵٫۱ مشاهده اطلاعات:

| صیلی <b>کارشناس ارشد</b> در رشته | ، به شماره ملی ۲۹۹۰۶٬۰۴۰ و شماره شناسنامه ۱۳۳۵ از مقطع تح | سردارزاده نام پدر علی | بنجانب اقا/خانم <b>محمد</b> .  |
|----------------------------------|-----------------------------------------------------------|-----------------------|--------------------------------|
|                                  |                                                           | ں می باشم <b>،</b>    | <b>امپزشکی</b> فارغ التحصیا    |
|                                  | نرونيكى cohamfekran@gmail.com                             | •۹۱۳۴۴۲ – پست الک     | ماره تلفن همراه ۲ <b>۵۵۴۶</b>  |
|                                  |                                                           |                       |                                |
|                                  | ريز محاسبات                                               | ۱٫۰۰۰٫۰۰۰ ریال        | بېت نام عضویت:                 |
|                                  |                                                           | ۱۰۰,۰۰۰ ریال          | مدور کارت عضویت:               |
|                                  |                                                           | ۵۲٬۰۰۰ ریال           | رسال از طریق پست:              |
|                                  | ر ان مشاهده اطلاعات ر. دا <b>خ</b> ت،                     | ۱٬۰۰۰٬۰۰۰ ریال        | .ھى:                           |
| _                                |                                                           | ۱٫۱۵۲٫۰۰۰ ریال        | مع مبالغ:                      |
|                                  | انتخاب گزینهٔ <b>"پرداخت"</b> و ورود به                   | • ريال                | بزان تخفيف:                    |
|                                  | د. گاه بانکهای عامل جمت د داخت                            | الى ١,١٥٢,٠٠٠         | بلغ قاب <mark>ل</mark> برداخت: |
|                                  |                                                           |                       |                                |
|                                  | هزینهی عضویت.                                             |                       |                                |

#### ۲,۵,۲ انتخاب بانک عامل

|                          |             | ثبت پرداخت                  |
|--------------------------|-------------|-----------------------------|
|                          | ۱,۹۰۰,۰۰۰   | ميلغ يرداخت:                |
|                          | 2441112241  | کد ملی:                     |
|                          | على         | تام:                        |
|                          | ايراهيم تيا | تام خاتوادگ <mark>ی:</mark> |
|                          |             | کد دفتر / نام دفتر پست      |
| ۲ – بانگ عامل را تعیین و |             | توضيحات:                    |
| ترينهمى پرداخت را اسخاب  |             | in de la                    |
|                          |             |                             |

#### ۲٫۵٫۳ ورود به درگاه بانک و انجام عملیات پرداخت:

اطلاعات کارت و کد امنیتی نمایش داده شده را وارد نموده و گزینه ی پرداخت را انتخاب نمایید :

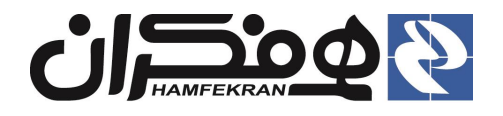

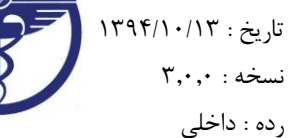

شرح فرآيند اجرا

| ی سامان                                                                     | دروازه برداخت اينترنتى برداخت الكترونيك               |
|-----------------------------------------------------------------------------|-------------------------------------------------------|
|                                                                             |                                                       |
|                                                                             | زمان باقىماندە 9:53                                   |
| اطلاعات بذيرنده                                                             | اطلاعات کارت                                          |
|                                                                             | * شماره کارت : 👘 - 👘 - 👘 -                            |
| نام پذیرنده : سازمان نظام دامپزشکی<br>کد پذیرنده : 50003587                 | * رمز اینترنتی:                                       |
| مبلغ قابل پرداخت :                                                          | :cvv2*                                                |
| 1,900,000 ريال                                                              | <sup>*</sup> تاریخ انقضای کارت : ماه سال              |
| ۳ – اطلاعات کارت بانکی خود<br>را وارد و گزینهی پرداخت را<br>انتخاب نمایید . | * عبارت زیر را وارد نمایید:<br>28027<br>برداخت بازگشت |

# ۲٫۵٫۴ چاپ رسید پرداخت و دریافت اطلاعات کاربری :

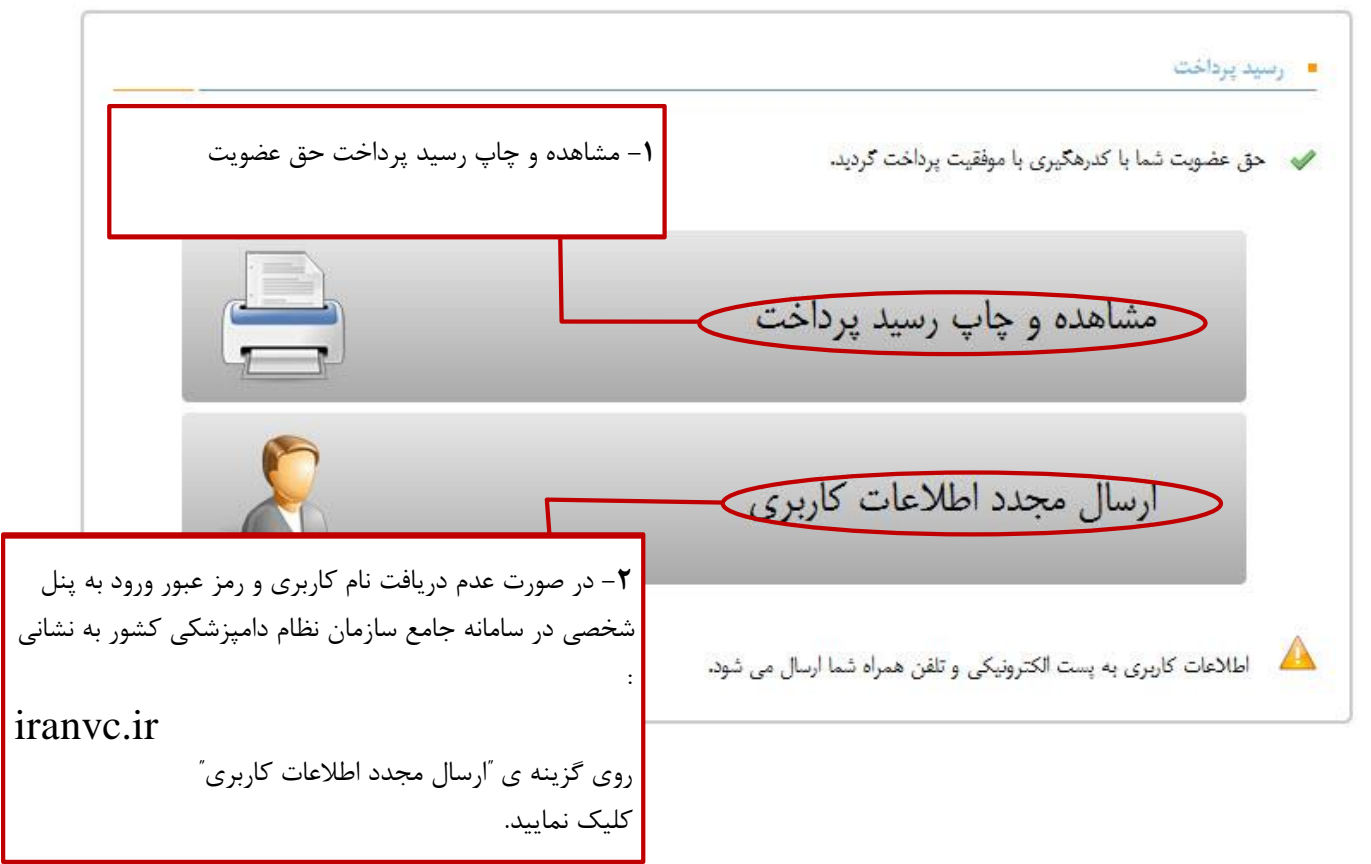

**توجه !** در این مرحله نام کاربری و رمز عبور ورود به پنل اعضا برای شما ارسال خواهد شد. برای ورود به پنل شخصی خود به ترتیب زیر اقدام نمایید :

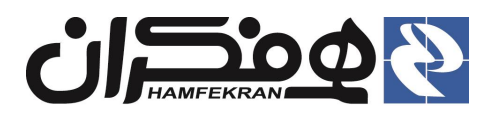

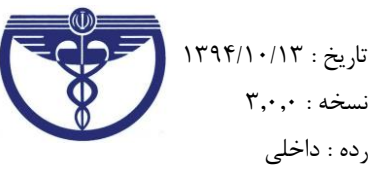

# ۳. شرح فرآیند مرحلهی دوم ثبت نام :

# ۳٫۱ به سامانه نظام دامپزشکی به نشانی iranvc.ir ، مراجعه و وارد پنل شخصی خود شوید :

| کی بر آمادگی<br>۸۱ مشاهده | و تسلیت گزارشهای تصویری<br>(۵/۲۹۴/۲) دامیزشکی ضامن بهداشت و حافظ صلح، ثبات و امنیت غذایی<br>صفری رئیس سازمان نظام دامیزشکی جمهوری اسلامی ایران با ارسال بیانیهای به مناسبت روز جهانی دامیزش<br>مازمان برای ارائه خدمات دامیزشکی به کشورهای منطقه منطقه تأکید کرد. | نبارسایت اخبار سایر رسانه ها بیام های تبریک              | خدمات الکترونیکی<br>• پنل اعضاء<br>• ثبت نام جدید و تمدید عضویت<br>• گزارش آموزشی اعضا |
|---------------------------|----------------------------------------------------------------------------------------------------|----------------------------------------------------------|----------------------------------------------------------------------------------------|
| دی<br>تماس با ما          | اقسادوفریک با فرم بلی و پر پریت جها<br>و بزوهشمی کمیته های تخصصی سازمان قوانین، آیین نامه ها و مقررات                                                                                                    | و ورود به پنل شخصی اعضا<br>آرشبو اخبار تفاهم نامه آمورشی | ورود می انتخاب منان نظام انتخاب<br>صفحه اصلع درباره سازمان                             |
|                           | مکان وارد کردن شناسه کاربری<br>مکان وارد کردن رمز عبور                                                                                                    | انته بقر                                                 | ددir@<br>این را به مغلز                                                                |
|                           | شناسه کاربری و رمز عبور دریافتی خود را وارد<br>کرده و روی گزینه <b>ورود</b> کلیک کنید.                                                                                                    |                                                          | کلمه عبور را فراموش کردید                                                              |

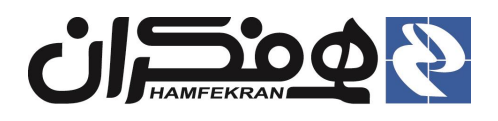

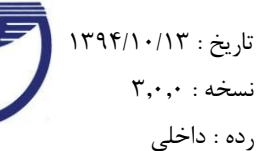

# ۳٫۲ مشاهده و تایید قوانین مندرج در سامانه در اولین ورود :

| > قوانین استفاده<br>کاربران به مثابه شخص حقیقی یا حقوقی تابع دولت جمهوری اسالامی ایران میباشند که برای دریافت خدمات از سایر بخشهای دولتی یا عمومی و انجام بعضی از وظایف خود از فضای مجازی استفاده میکند.                        |
|----------------------------------------------------------------------------------------------------|
| این اقرارنامه مانع یا رافع سایر قوانین، دستورالعملها و آییننامههای جمهوری اسلامی ایران نمیباشد و در صورت تغییر قوانین، دستورالعملها و آییننامههای اجرایی مربوطه، اعمال آنها دراین دامنه منوط به اطلاع یا ابلاغ به اعضا نمیباشد. |
| اینجانب، شرایط عمومی دریافت خدمت از سامانه را پذیرفتهام و همچنین مطلع میباشم:                                                                                                    |
| ۱. استفاده چند نقر از یک نام کاربری تخلف محسوب میگردد.                                                                                                    |
| ۲. افراد دارای محدودیت یا محرومیت دریافت خدمات دولتی و یا عمومی (از طرف قوه قضائیه) نمیتوانند از فضای مجازی دولتی یا عمومی استفاده نمایند.                                                                                      |
| ۳. مسئولیت اطالاعات ارسالی از طرف مدیریت سامانه به تلفن همراه و بست الکترونیک و سایر درگاههای معرفی شده توسط اعضا، بعهده ایشان میباشد و مسئولیت حفاظت و حراست از اطالاعات ارسالی نیز به عهده عضو است.                           |
| ۴. استفاده از نام کاربری و رمز عبور دیگران، تخلف محسوب میگردد.                                                                                                    |
| ۵. صحت اطلاعات وارده در کلیه مراحل ارائه خدمات توسط سامانه، بر عهده عضو میباشد. تاخیر، تعذر، تعاذل یا ممانعت در ارائه خدمت از این ناحیه به عهده سامانه نبوده و مسئولیتهای مربوطه به عهده عضو است.                               |
| ۶ استفاده از هرگونه میانبر اینترنتی (پروکسی سرورها) در هنگام استفاده از سامانه ممنوع است. در صورت ایجاد خسارت از این طریق امکان پیگیری حقوقی محفوظ میباشد.                                                                      |
| ۷. کاربر متعهد میکردد به غیر از نام کاربری مجاز خود از راههای دیگر دسترسی به سامانه و برنامههای کاربردی و استفاده ننماید. در صورت ایجاد خسارت یا اختلال از این طریق امکان بیگیری حقوقی محفوظ میباشد.                            |
| ۸ مدارک مورد نیاز، گردش کار هر خدمت توسط سامانه اعلام گردیده است و کلیه کاربران ملزم به رعایت آنها با ضوابط تعیین شده میباشند. (کاربر ملزم به ارائه مدارک کامل و صحت دار برابر مقرارات و دستورالعملها میباشد).                  |
| ۹. زمان اجرای درخواست خدمت توسط سامانه تعیین و ابلاغ گردیده است، و در اجرای خدمت عضو موظف به رعایت آن میباشد.                                                                                                    |
| ۱۰. عضو موظف است در هنگام ورود اطالاعات هر خدمت اطلاعات الزامی (ستاره دار) را با دقت، صحت وصداقت وارد نماید. به درخواستهای ناقص براساس دستورالعملهای سازمان ترتیب اثر داده نخواهد شد. مسئولیت حقوقی عدم صداقت، عد               |
| صحت، کچ یا بیش اظهاری و با عضو میباشد.                                                                                                    |
| قىرول دارم - قىرول ندارم                                                                                                    |
| اعلام موافقت با قوانین مندرج در سامانه                                                                                                    |

#### ۳٫۳ نیاز به تغییر رمز عبور در اولین ورود به سامانه :

اولین باری که میخواهید وارد پنل شخصی خود شوید، باید رمز عبور خود را تغییر دهید.

توجه ! توجه داشته باشید که در مراجعات بعدی به پنل شخصی خود، از **همین رمز جدید** استفاده نمایید.

|                 | < گرفتن کلمه عبور |
|-----------------|-------------------|
| کلمه عبور       | گرفتن کلمه عبور   |
| مجددا وارد کنید |                   |
|                 | د خبره            |

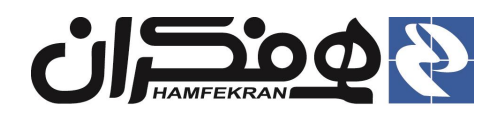

# ۳٫۴ مشاهدهی پنل شخصی و تکمیل اطلاعات تمام فرمها:

**نکته** : در این مرحله، تکمیل فرمهای **اطلاعات فردی، اطلاعات محل سکونت و سوابق تحصیلی** اجباری است. بقیه فرمها را می توانید در مراجعات بعدی تکمیل نمایید.(به عبارت دیگر عدم تکمیل اطلاعات سایر فرمها مانع از ادامهٔ فرآیند نخواهد بود).

در هر فرم پس از تکمیل فیلدها، گزینه ی **"ثبت اطلاعات "** را کلیک نمایید.

### ۳٬۴٫۱ نکات تکمیل فرم اطلاعات فردی : (الزامی و اجباری)

| سولېق آموزشى، پژوهشى                                         | ننایی با زبان 🛛 سوابق تحمیلی                                                               | للاعات محل کار میزان أنا                                                                                                  | , سكونت 🔰 ام                               | اطالاعات محل                                                                                                    | اطالاعات فردى                                                                |
|--------------------------------------------------------------|--------------------------------------------------------------------------------------------|----------------------------------------------------------------------------------------------------|--------------------------------------------|----------------------------------------------------------------------------------------------------|------------------------------------------------------------------------------|
| ang daga sa sa sa sa sa sa sa sa sa sa sa sa sa              | ترتيب از                                                                                   | عات تمامی فرمها به<br>پ.                                                                                                  | تکمیل اطلا<br>راست به چ                    | ن فردی                                                                                                    | • اطارعات تکمیلو                                                             |
| بارگذاری عکس شخصی<br>الارکنونی<br>سند سند الارکنونی<br>سند ا | ۱۳۵۹ / ۰۷ / ۱۲<br>سردارزاده<br>۱۳۳۵ - ۲۵<br>۳<br>۳<br>۳<br>۲<br>۲<br>۲<br>۲<br>۲<br>۲<br>۲ | تاريخ تولد:<br>نام خانوادگى:<br>شماره شئاسنامه:<br>گروه خونى:<br>شهر محل مدور:<br>irst Name: Mohami<br>ast Name: Sardarza | ن ق<br>۷۱<br>ساله می<br>ساله می<br>ساله می | <ul> <li>مرد</li> <li>مرد</li> <li>محمد</li> <li>محمد</li> <li< th=""><th>جنسیت:<br/>شماره ملی:<br/>نام:<br/>نام پدر:<br/>وضعیت تاهل:<br/>استان محل صدور:</th></li<></ul> | جنسیت:<br>شماره ملی:<br>نام:<br>نام پدر:<br>وضعیت تاهل:<br>استان محل صدور:   |
| امکان مشاهده سایر فرمهای<br>این صفحه در صورت نیاز.           | پس از تکمیل<br>ر فرم.                                                                      | ثبت اطلاعات<br>اطلاعات در ه                                                                                               | ن جهت<br>فیلدها را<br>لل وارد              | له زبان لاتين<br>ت. لطفاً اين<br>دقيق وكاه                                                                                                    | نام و نام خانوادگی ب<br>درج در کارت عضوی<br>به صورت <b>صحیح و</b><br>نمایید. |

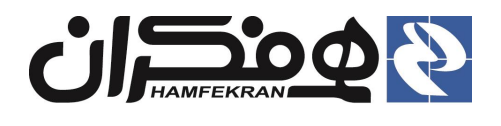

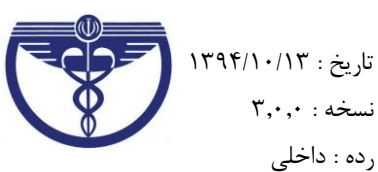

رده : داخلی

#### ۳,۴,۲ نکات فرم اطلاعات محل سکونت : (الزامی و اجباری)

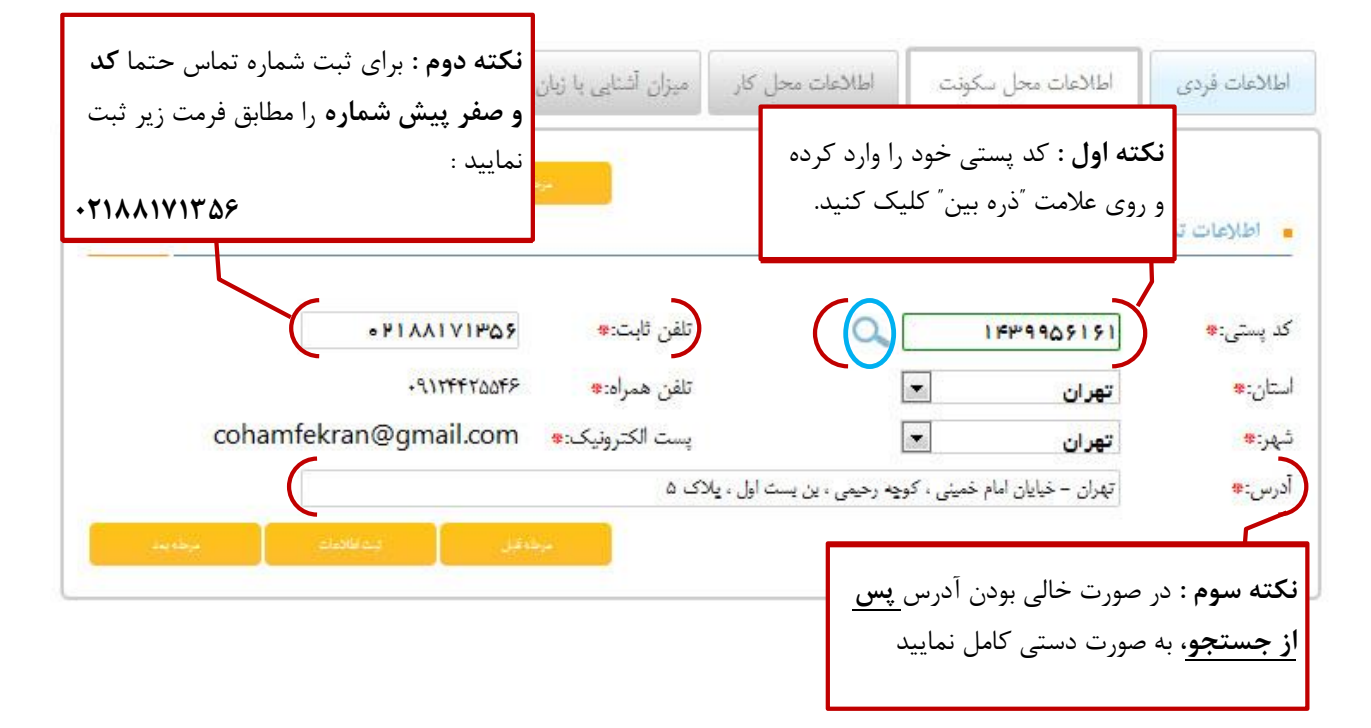

#### **۳,۴,۳** نکات تکمیل فرم اطلاعات محل کار: (الزامی ولی غیر اجباری)

| سوابق آموزشی، پژوهشی                             | سوابق تحصيلى           | میزان آشنایی با زبان  | اطالاعات محل کار | اطالاعات محل سكونت | اطالاعات فردى                                       |
|--------------------------------------------------|------------------------|-----------------------|------------------|--------------------|-----------------------------------------------------|
| ستم" را انتخاب کرده و فرم<br>بنده "شاغل نسبت " ا | زینهی <b>"شاغل ه</b> ی | ورت اشتغال به کار گ   | در ص             |                    |                                                     |
| یندی ساعل نیستم را                               | ار غیر اینصورت کرا     | به را کلمیل لهایید. د | انتخار           | ا شاغل نيستم       | <ul> <li>اطلاعات شغلی</li> <li>شاغل هستم</li> </ul> |
| ىلى يىغىد                                        | ي المناهد              | مرحد قبار             |                  |                    |                                                     |

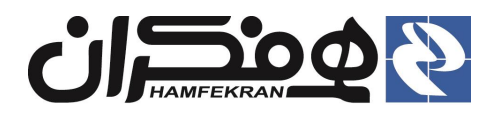

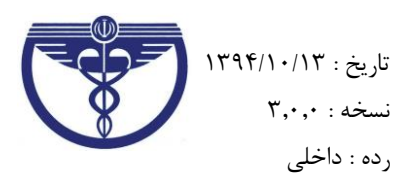

# ۳,۴,۴ نکات تکمیل فرم میزان آشنایی با زبان : (الزامی ولی غیر اجباری)

|   | ت +<br>لاعات | وی علام<br>، ثبت اطا | د زبان ر<br>.ید برای | ایی با چند<br>ردیف جد | سورت آشن<br>ک کنید تا<br>4 شود | سوا در م<br>کلیک<br>اضاف | ا زبان<br>بندی | ان آشنایی با | ر میز    | ہ محل کا | اطالاعات | ا در   | خارجی ر | زبانهای - | ل خود با ز<br>ل نمایید    | ان آشنای <sub>ی</sub><br>ف مشخص | ميزا<br>رديد |
|---|--------------|----------------------|----------------------|-----------------------|--------------------------------|--------------------------|----------------|--------------|----------|----------|----------|--------|---------|-----------|---------------------------|---------------------------------|--------------|
| L |              | Q                    | 6                    | نوشتن                 | • خوب                          | ندن<br>ا                 | خوا<br>مسلط    | •            | ئىنىدارى | فوب      | •        | مكالمه | فوب     | زبان<br>ب | ن اشنایی با<br>زبان<br>سی | میزار<br>انگلید                 | /            |
|   |              |                      | ing singn            |                       | فيت فالصلت وا                  |                          | ىرىلەقۇل       |              |          |          |          |        |         |           |                           |                                 |              |

# ۳٬۴٫۵ نکات تکمیل فرم ثبت سوابق تحصیلی : (الزامی و اجباری)

| تات مردومین<br>() اضافه کردن سابقه تحصیلی                                                                   | لليک  | لی<br>لی روی علامت + ک<br>ت اضافه شود. | چند مدرک تحصی<br>برای ثبت اطلاعاء          | در صورت داشتن -<br>کنید تا فرم جدید   | • سوابق تحصيلي                                          |
|----------------------------------------------------------------------------------------------------|-------|----------------------------------------|--------------------------------------------|---------------------------------------|---------------------------------------------------------|
| بارگزاری مدرک تحصیلی<br>این مدرک تحصیلی<br>این مدرک تحصیلی<br>این مدرک این مدرک<br>این مدرک این مدرک تحصیلی | مكي 👻 | لی:* دامیز#<br>۸۸                      | <ul> <li>رشته تحصي</li> <li>۱۳۹</li> </ul> | گیلان<br>کارشناس ارشد<br>۲۰ / ۵۰ / ۹۱ | نام دانتگاه:*<br>مقطع تحصيلى:*<br>تاريخ فارغ التحصيلى:* |

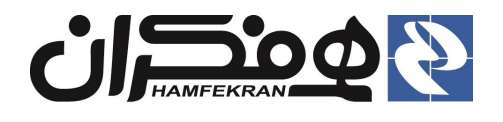

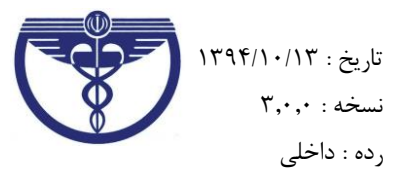

# ۳٬۴٫۶ نکات تکمیل فرم ثبت سوابق آموزشی و پژوهشی :(الزامی ولی غیر اجباری)

| سوابق أموزشى، پژوهشى                                                | سوابق تحصيلى  | میزان آشنایی با زبان       | اطالاعات محل کار | اطالاعات محل سكونت               | اطالاعات فردى                          |
|---------------------------------------------------------------------|---------------|----------------------------|------------------|----------------------------------|----------------------------------------|
| <b>H</b>                                                            |               |                            |                  | وابق آموزشی و پژو هشے<br>مایید . | در صورت داشتن س<br>این فرم را تکمیل ن  |
| ىل بىدىللايات<br>نۇ اضافە نمودن سوابق                               | i tărje       |                            |                  | برَّوهشى/تأليف                   | سوابق آموشی/<br>×                      |
| در صورت داشتن چند سابقه                                             | انتخاب نماييد | نوع فعاليت: <mark>*</mark> | •                | انتخاب نمایید                    | دسته فعاليت:*<br>مدة مع-*              |
| روی علامت + کلیک کنید<br>تا فرم جدید برای ثبت<br>اطلاعات اضافه شود. | //            | تاريخ پايان فعاليت:*       |                  | / / / *:                         | موضوع<br>تاريخ شروع فعاليت<br>توضيحات: |
|                                                                     |               |                            |                  |                                  |                                        |
| بن (بمالاند)                                                        | Edge .        |                            |                  |                                  |                                        |

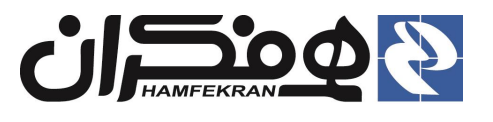

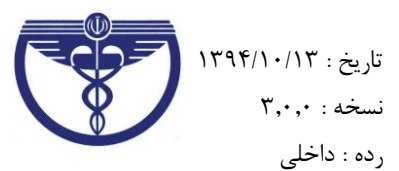

# ۳٫۵ انتخاب گزینهٔ "پایان" در آخرین فرم و پس از تکمیل تمامی فرمها :

| سوابق أموزشى، پژوهشى | سوابق تحصيلى  | میزان آشنایی با زبان | اطالاعات محل کار                   | طالأغات محل سكونت              | اطالاعات فردى            |
|----------------------|---------------|----------------------|------------------------------------|--------------------------------|--------------------------|
| يان 🗭                |               |                      |                                    | =                              |                          |
| فيت اطلاعات          | مرحله قبل     | مها، گزینهٔ پایان را | ں از تکمیل همهٔ فره<br>خاب نمایید. | پس<br>انت                      |                          |
| 💿 اضافه نمودن سوابق  |               |                      |                                    | هشی/تألیف                      | • سوابق آموشی/پژو<br>🗙   |
| •                    | اتكخاب تماييد | نوع فعاليت: <b>*</b> | •                                  | ائتخاب نمایید<br>ائتخاب نمایید | دسته فعالیت:*<br>موضوع:* |
|                      |               | تاريخ پايان فعاليت:* |                                    |                                | تاريخ شروع فعاليت:*      |
|                      |               |                      |                                    |                                | توضيحات:                 |
|                      |               |                      |                                    |                                |                          |
| ليت اطلاعات          | مرحله قبل     |                      |                                    |                                | 2                        |

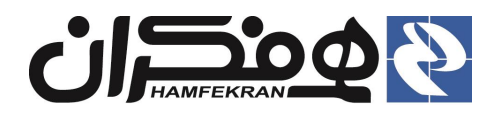

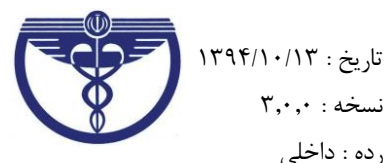

نسخه : ۳,۰,۰

ردہ : داخلی

۳٫۶ تعیین آدرس دقیق برای ارسال پستی کارت نظام دامپزشکی ، پس از صدور :

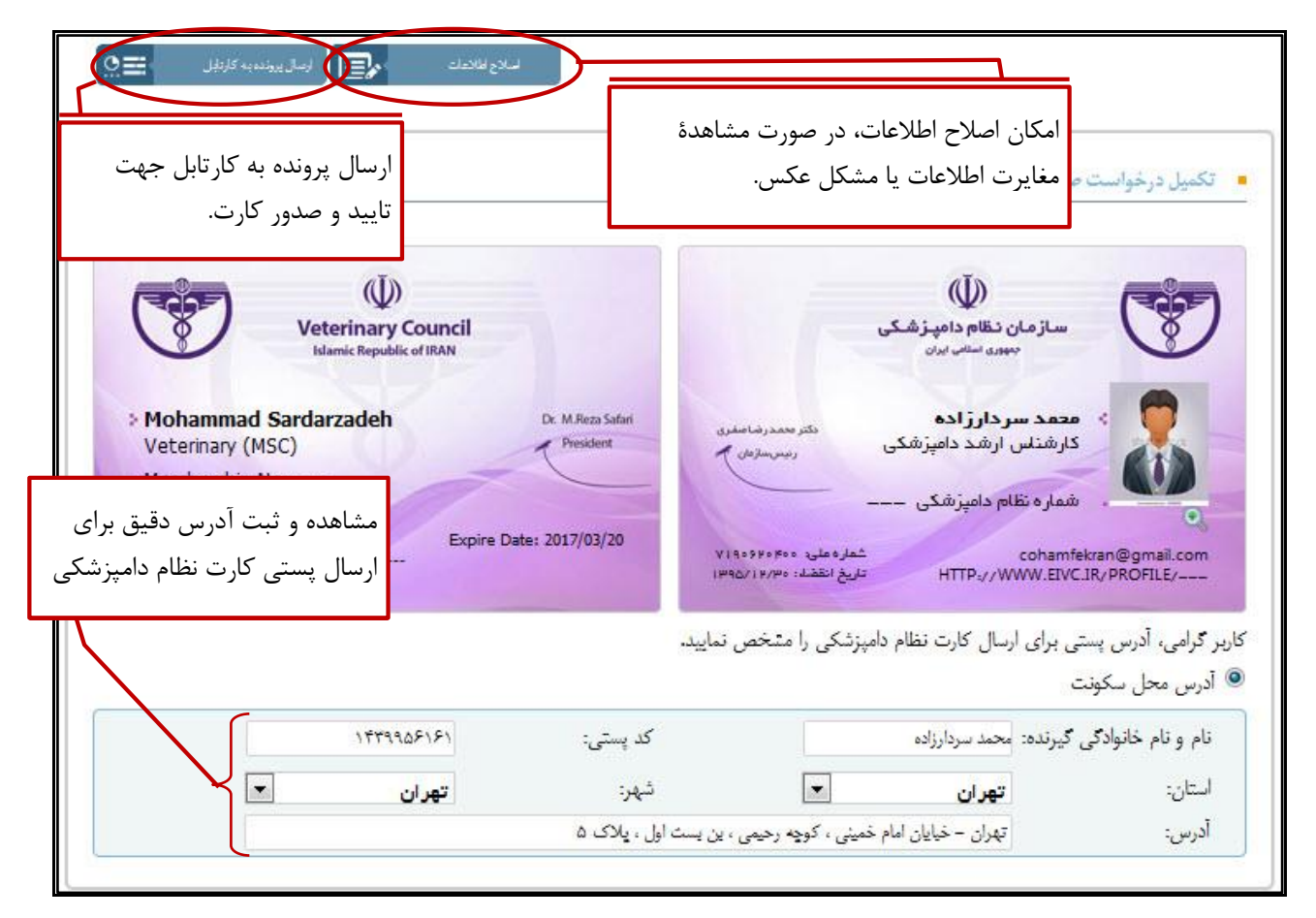

# توجه توجه!

- پیش نمایشی از کارت نظام دامپزشکی شما نمایش داده می شود. در صورت مشاهدهٔ اشکال و خطا در اطلاعات یا **عکس** موجود در کارت، از طریق انتخاب گزینهٔ **"اصلاح اطلاعات"** نسبت به ویرایش اطلاعات خود اقدام نمایید.
- کارت صادر شده، به آدرس مندرج در این صفحه ارسال خواهد شد. لذا با انتخاب گزینهٔ " آدرس محل سکونت " آدرس موجود شـما در سـامانه نمایش داده می شـود. در صـورت نیاز می توانید آدرس موجود را ویرایش و آدرس دقیق مورد نظر خود برای دریافت کارت از طریق پست را وارد نمایید.
- بدیهی است در صورت غلط یا نادقیق بودن آدرس، کارت نظام دامیزشکی شما برگشت خورده و ارسال مجدد کارت نياز به پرداخت مجدد هزينهٔ ارسال خواهد بود.
- پس از اطمینان از صحت اطلاعات مندرج در کارت گزینهٔ "ارسال اطلاعات به کارتابل" را انتخاب نمایید. بدین ترتيب پرونده شما به سازمان ارسال شده و در صورت تاييد شدن اطلاعات كارت نظام دامپزشكي صادر و از طريق یست ارسال خواهد شد.

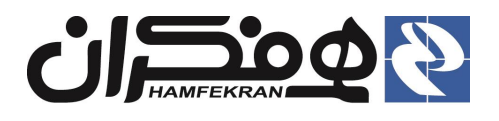

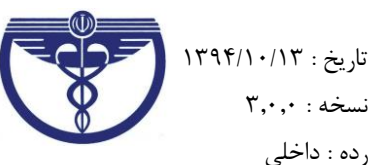

### ۳٫۶٫۱ ارسال اطلاعات به کارتابل و تایید یا رد آن توسط کارشناس :

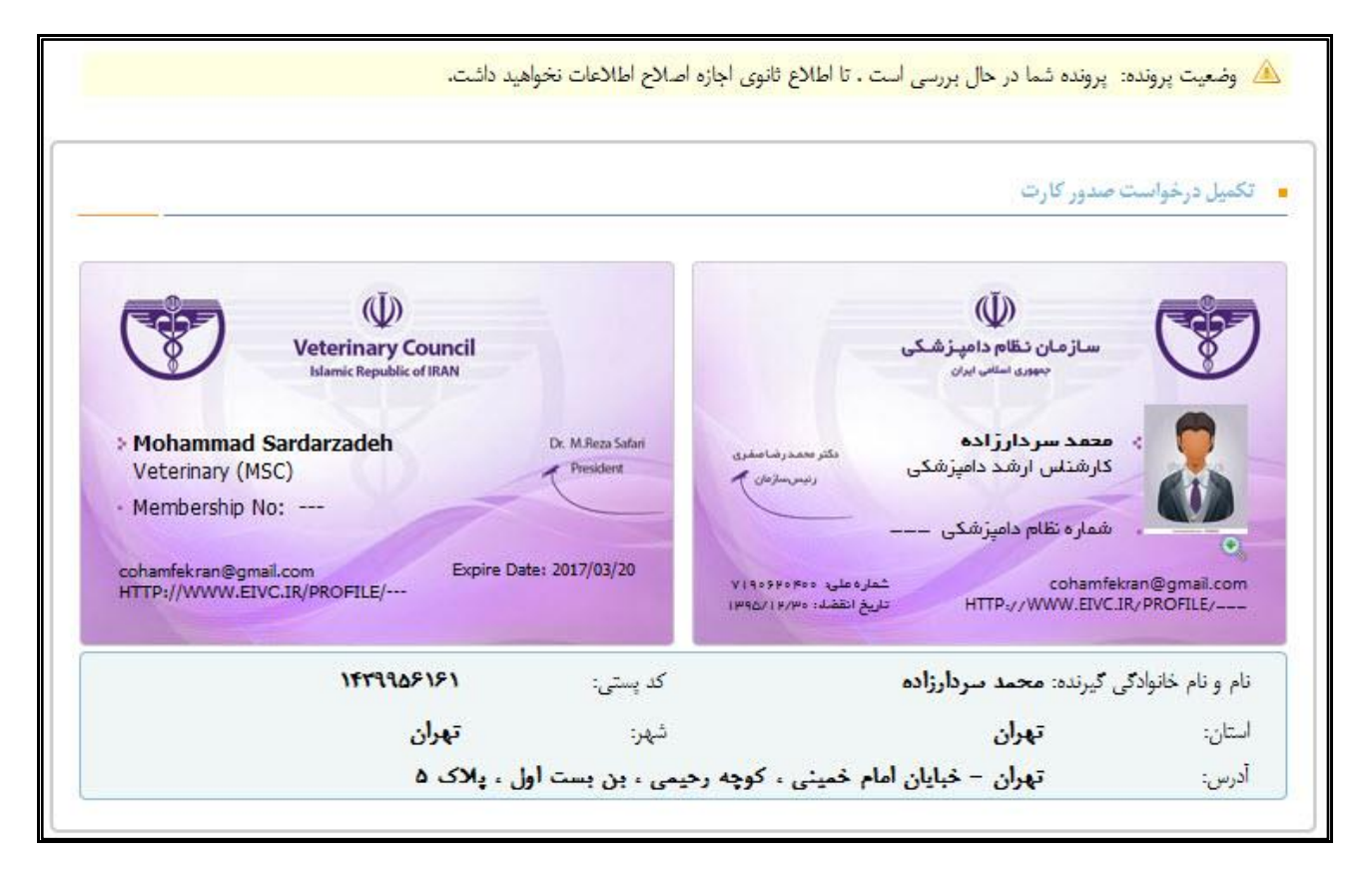

#### نکات مهم :

- در صورت تایید اطلاعات توسط کارشناس پیامک تایید اطلاعات برای شما ارسال خواهد شد و کارت شما صادر و از طریق پست ارسال می گردد.
- در صورت عدم تایید اطلاعات پیامکی با مضون رد شدن درخواست به تلفن همراه شما ارسال می گردد و باید با مراجعه به پنل اعضا در سایت iranvc.ir و وارد کردن شناسه کاربری و رمز عبور خود ، نسبت به اصلاح اطلاعات اقدام نمایید.(موارد اصلاحی پس از ورود به پنل گزارش میگردد).

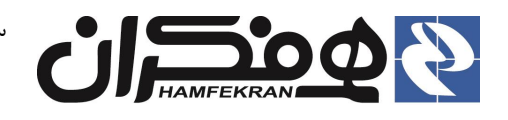

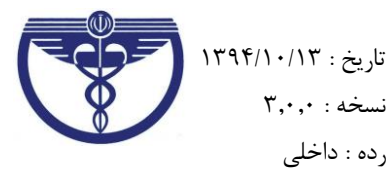

- ۴. پيوست اول:
- ۴٫۱ استاندارد اندازه و کیفیت عکس پرسنلی جهت بارگذاری در سیستم:

**توجه توجه !** بدیهی است درصورت ارسال عکس مخدوش و مغایر استانداردهای ذکر شده، تا زمان اصلاح عکس و بررسی مجدد پرونده صدور کارت عضویت به تعویق خواهد افتاد.

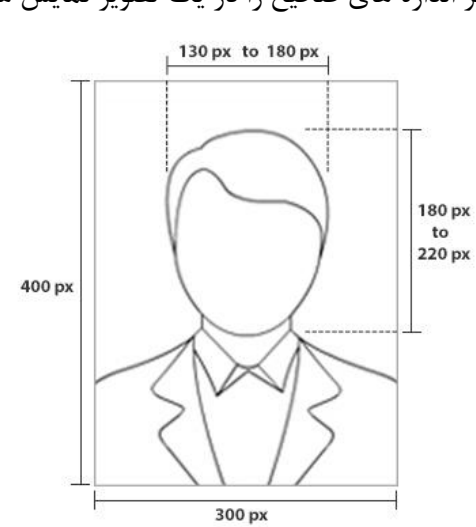

دیاگرام زیر اندازه های صحیح را در یک تصویر نمایش می دهد.

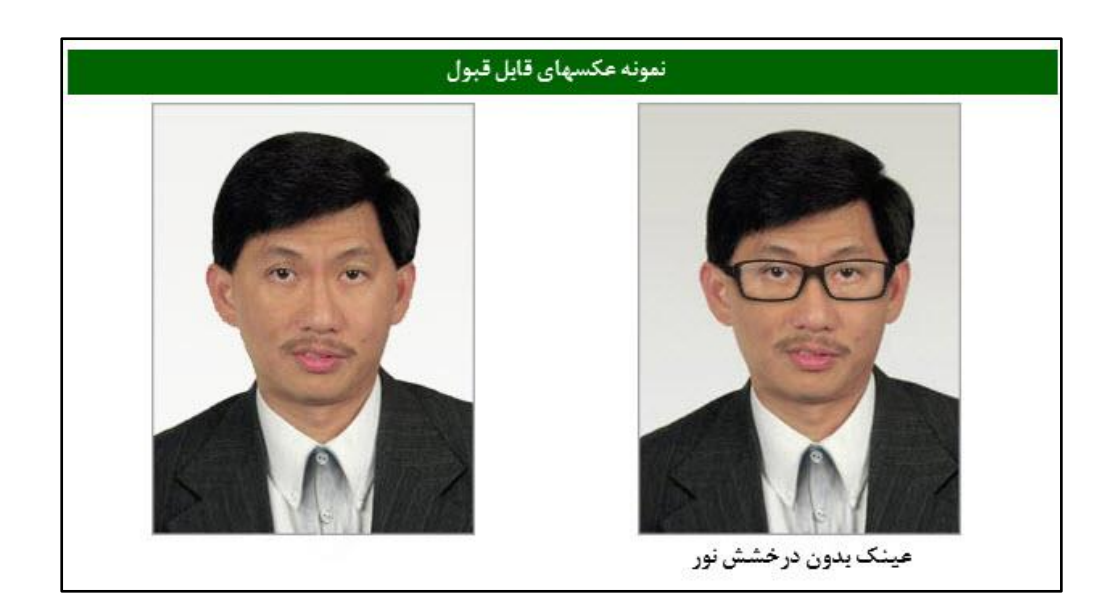

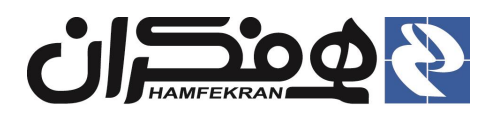

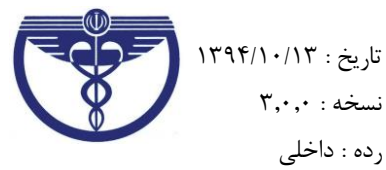

#### ۴٫۲ اندازه، حجم و فرمت :

- عکس ۴×۳، رنگی با زمینهی سفید که در سال جاری گرفته شده باشد.
  - فرمت فایل عکس باید JPEG باشد.
  - اندازه عکس باید ۴۰۰ ×۳۰۰ پیکسل باشد.
- حجم فایل ذخیره شده ی عکس، حداقل ۳۰kb و حداکثر ۱۰۰kb (کیلوبایت) باشد.

#### ۴٫۳ روش تهیهی تصویر :

- عکس باید واضح، مشخص و فاقد اثر مهر، منگنه، متن و نوشته بوده و هرگونه لکه های زاید حاشیههای عکس باید حذف شده باشد.
  - عکس خواهران باید با حجاب بوده و صورت کامل آنان مشخص باشد.
  - عکس می ایست با دوربین دیجیتال گرفته شده باشد یا از روی عکس با کیفیت خوب اسکن شده باشد.
    - تغییرات زیاد یا انجام روتوش بر روی عکس مجاز نمی باشد.
    - نسبت ابعاد اصلی عکس بایدرعایت شود.(از طول یا عرض نباید کشیده شده باشد)

#### ۴,۴ محتوای عکس :

- تصویر نباید از زیر شانه ها پایین تر باشد.
- تصویر نباید حاوی اشیاء یا افراد دیگر و همچنین متن و نوشته در حاشیه و در پس زمینه باشد.
  - تصویر متقاضی می بایست به صورت عمودی باشد.
  - نقاط و پیکسلهای تصویر نباید در تصویر دیده شود.
    - سمت نگاه شخص باید مستقیم به دوربین باشد.
  - سر نباید به سمت پایین، بالا یا به طرفین راست و چپ متمایل باشد.

#### ۴,۵ شرایط پس زمینهی تصویر :

پس زمینه یتصویر می بایست سفید و ساده و فاقد هر گونه سایه بر روی چهره و پس زمینه باشد.

#### ۴,۶ نسبت اندازهی چهره به کل عکس :

- تصویر ارسالی باید شامل صورت کامل، گردن، شانه ها با چشمان باز، بدون لبخند، درجهت دوربین و تمام رخ باشد.
- اندازه سر شامل مو تا چانه باید ۵۰ الی ۷۰ درصد از کل اندازه ی عکس را دربر گرفته باشد. ارتفاع سطح چشمها از پایین عکس نیز باید ۵۰ الی ۷۰ درصد از ارتفاع کل عکس باشد.

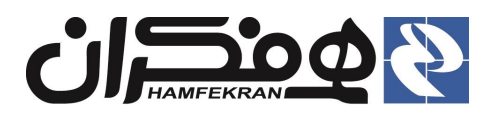

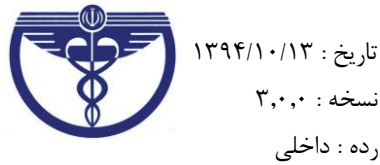

نسخه : ۳,۰,۰

رده : داخلی

### ۴,۷ اقلام تزئيني:

عکسهایی که در آنها چهره ی فرد با عینکهای دودی و آفتابی یا موارد دیگر پوشیده می سود قابل قبول نیست

۴,۸ عىنك:

- عینک در عکس قابل قبول است تنها در صورتی که لنز رنگی نیست و هیچ درخشش و بازتابش نور ندارد یا سایه و فریم که صورت را می پوشاند نیز نباید داشته باشد.
  - برای جلوگیری از وجود بازتابش نور در شیشه ی عینک ، در موقع عکاسی کمی مایل به نور باید باشد. •

#### ۴,۹ یوشش سر و کلاه :

- عکس خواهران باید با حجاب بوده و صورت کامل آنان مشخص باشد.
  - استفاده از کلاه در عکس قابل قبول نمی باشد.

# ۴٫۱۰ روشنایی، کنتراست و رنگ ...

- رنگ عکس باید طبیعی باشد
- میزان روشنایی و کنتراست تصویر باید طبیعی بوده و مشخصات تصویر را به خوبی نمایش دهد.

#### ۴,۱۱ نوريردازي:

- نور پردازی روی چهره نباید زیاد شدید باشد.
- عدم وجود سایه بر روی چهره و همچنین پس زمینهی آن.

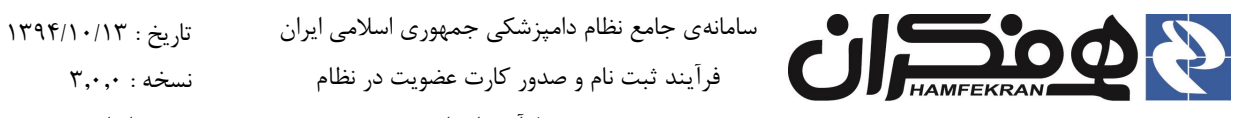

رده : داخلی

#### ۴٫۱۲ نمونه عکسهایی که نباید در سامانه بارگذاری گردد :

نورپردازی نامناسب و شدید بر روی چهره وجود سایه بر روی پس زمینه ی تصویر وجود سایه بر روی تصویر

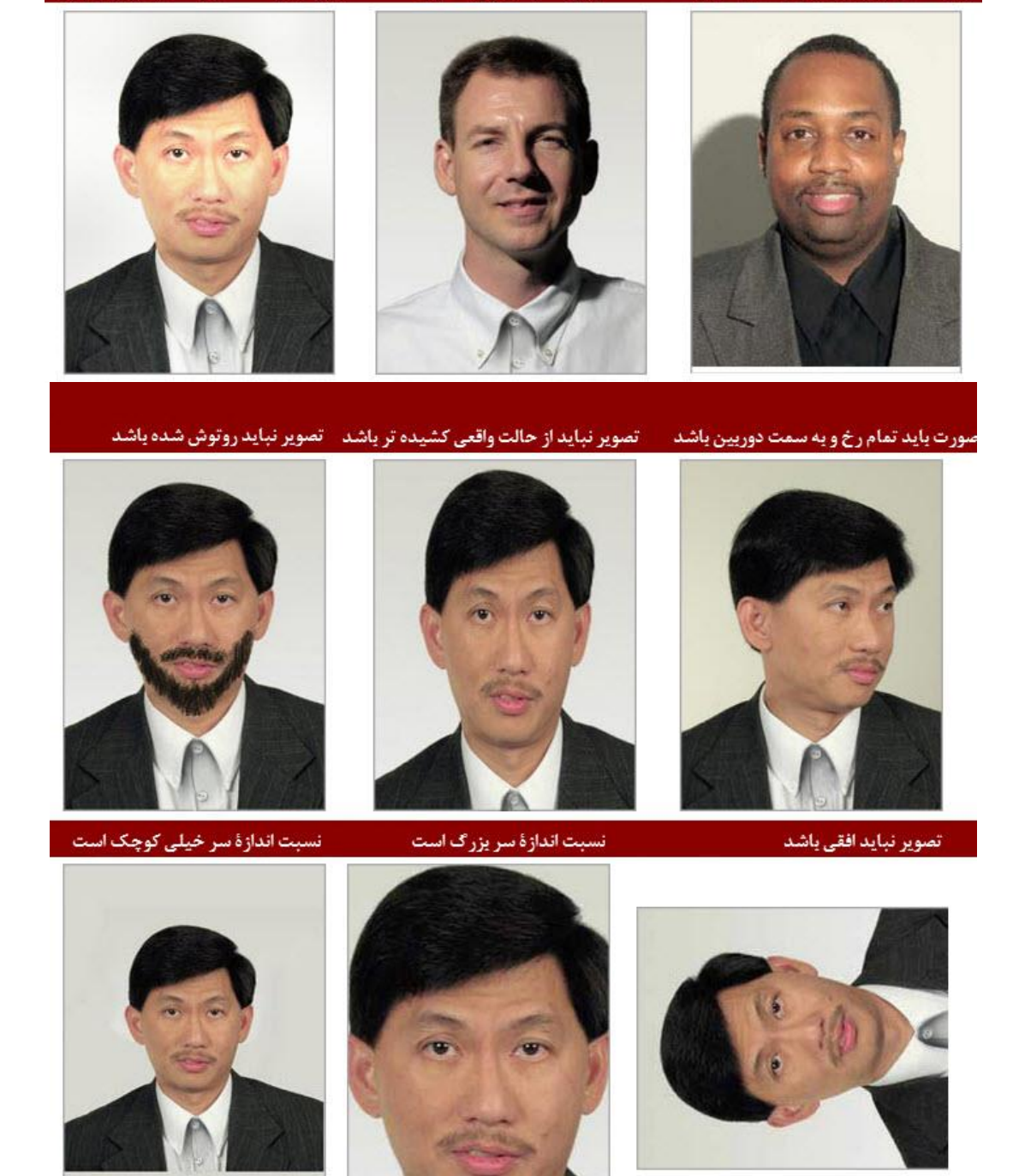

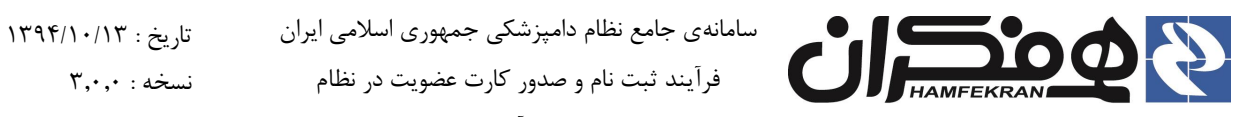

شرح فرآيند اجرا

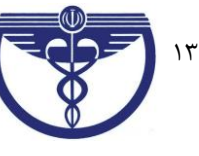

تصوير از وضوح مناسبي برخوردار نيست کنتراست پیش از حد بالا نقاط و پیکسلهای تصویر مشخص است

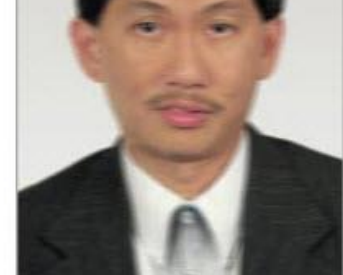

رده : داخلی

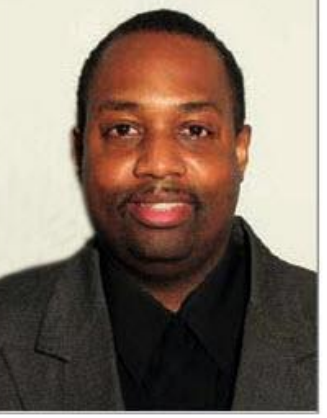

پس زمینهٔ تصویر باید ساده و سفید باشد تصویر واضح نیست

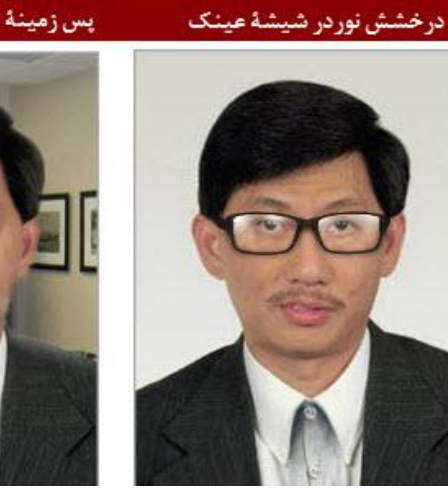

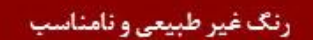

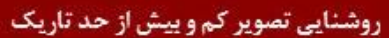

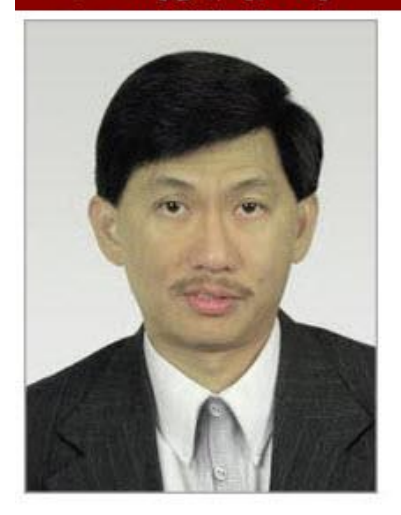

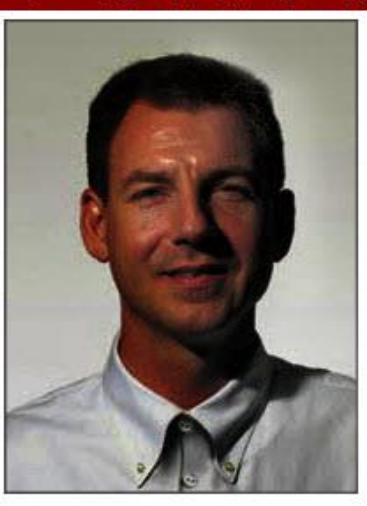